## **Clark County Department of Public Works**

## ACA User Guide

## Contents

| Creating an Account | 2 |
|---------------------|---|
| Pay Fees            | 4 |

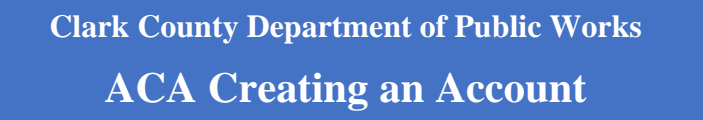

- 1. Use the following link to Accela Citizen Access Portal: <u>https://aca-prod.accela.com/ClarkCo/Default.aspx</u>
- 2. Click Register for an Account or Create An Account:

|                                           | Home                                   | Building                   | Comprehens                         | ive Planning                    | Fire Prevention               | Public Wo     | rks                  |                  |
|-------------------------------------------|----------------------------------------|----------------------------|------------------------------------|---------------------------------|-------------------------------|---------------|----------------------|------------------|
|                                           |                                        |                            |                                    |                                 |                               | Announ        | cements Register for | an Account Logir |
| lf you have forgotto<br>your password.    | en your password                       | to the Citiz               | en's Access po                     | rtal, please cli                | ck on the "Forgot             | Password" lir | nk this will allow   | you to reset     |
| f your account is lo<br>mmediate assistan | ocked because of<br>ce. Simply resetti | too many fa<br>ng your pas | iled login atter<br>sword will not | mpts, please e<br>unlock your a | email: TechSystems<br>ccount. | sSupport@Cl   | arkCountyNV.go       | v for            |
| Thank vou.<br>Tech Support                |                                        |                            |                                    |                                 |                               |               |                      |                  |
|                                           |                                        |                            |                                    |                                 |                               |               | Search               | Q •              |
| Sign In                                   |                                        |                            |                                    |                                 |                               |               |                      |                  |
| USER NAME OR E-MAIL:                      | *                                      |                            |                                    |                                 |                               |               |                      |                  |
|                                           |                                        |                            |                                    |                                 |                               |               |                      |                  |
| PASSWORD: *                               |                                        |                            |                                    |                                 |                               |               |                      |                  |
| Forgot Password?                          |                                        |                            |                                    |                                 |                               |               |                      |                  |
|                                           |                                        |                            |                                    | Sign In                         |                               |               |                      |                  |
| Remember me on this device                | e                                      |                            |                                    |                                 |                               |               |                      |                  |
|                                           |                                        |                            | (                                  |                                 | $\overline{}$                 |               |                      |                  |

3. Enter account information. The fields with an asterisk are required to continue. Review the Terms and Conditions. Select the checkbox "I have read, understand and agree to the terms of services" and then continue to complete the registration process.

| CONTINUE                                                     |  |
|--------------------------------------------------------------|--|
| I have read, understand, and agree to the Terms of Service 🗅 |  |
| ANSWER: *                                                    |  |
| ENTER SECURITY QUESTION: *                                   |  |
| TYPE PASSWORD AGAIN: *                                       |  |
| PASSWORD: *                                                  |  |
| E-MAIL ADDRESS: *                                            |  |
| USER NAME: *                                                 |  |
| * Required Fields                                            |  |
| STEP 1 OF 2: ACCOUNT DETAILS                                 |  |
| Login Information                                            |  |

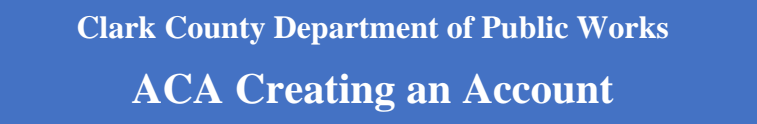

- 4. Select the contact type from the drop-down box and enter information into the required fields.
  - A company should be listed as an organization and then delegates should be added to the account.
  - Each person in the company that interfaces with Clark County will need their own account. They will be known as a delegate.
  - The delegate(s) can be added under account maintenance.
  - Companies should have a company email listed on their Citizen Access account such as <u>NVHomebuilders@Nvhomebuilders.com</u> rather than individual email such as JaneS@NVhomebuilders.com.

| Select Contact Type                         |          |
|---------------------------------------------|----------|
|                                             |          |
| Individuals Lies First and Last Marca Golds |          |
| Individual: Use First and Last Name fields  |          |
| Organization: For Companies and Businesses, |          |
| please fill out the Organization Name and   |          |
| Organization Contact Name fields            | _        |
| CONTACT DETAILS FOR:<br>Select              | ~        |
| CC Department Contact                       | <b>^</b> |
| Individual                                  | 1        |
| Organization                                | J        |
| PW Bond Company                             | 1        |
| PW Escrow Owner                             |          |
| Referral Agency                             | -        |

5. Additional addresses can be added or select submit to continue.

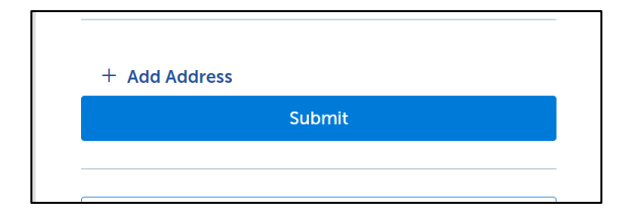

NOTE: A registered ACA account is required for online payments. Authorization to make payments online are granted only to the username or RCI # listed in the "Contact" section of any mapping application submitted.

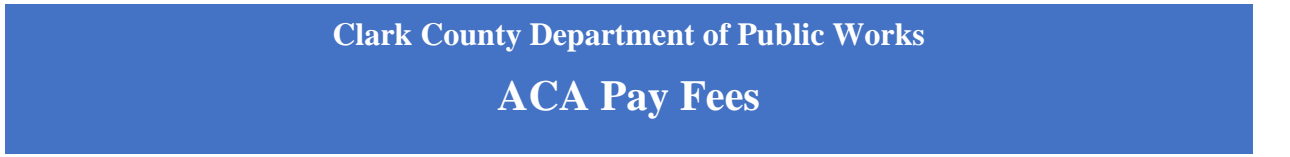

To pay mapping fees online through Accela Citizen Access (ACA), customers must first create an ACA account. Authorization to make payments online are granted only to the username or RCI # listed in the "Contact" section of any mapping application submitted.

- 1. Use the following link to log into Accela Citizen Access Portal: <u>https://aca-prod.accela.com/CLARKCO/Login.aspx</u>.
- 2. Under Public Works, click on Search Records:

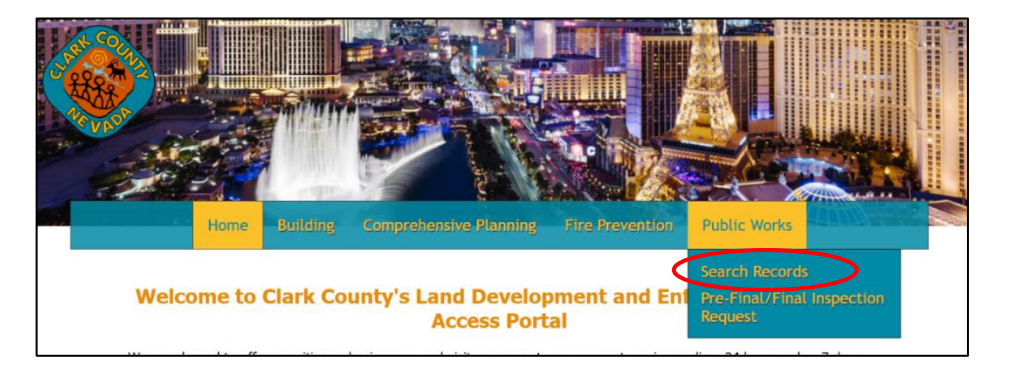

3. Any record/application number associated with your ACA account will be listed here. Records and applications are linked to your ACA account if your email address was listed as "Contact" on the application form submitted.

Select "Pay Fees Due".

| -        |                     |                                |               |              |               | Search  | Q •          |
|----------|---------------------|--------------------------------|---------------|--------------|---------------|---------|--------------|
| Rec      | ords                |                                |               |              |               |         | Select       |
| Showin   | ng 1-1 of 1   Downl | oad results   Add to My Folder | Add to cart   |              |               |         |              |
|          |                     |                                |               |              |               |         |              |
|          | Date                | Record Number                  | Record Type   | Project Name | Cross Streets | Status  | Action       |
|          | 05/01/2023          | 23-990057                      | Separate Docs | SD ROW       |               | Pending | Pay Fees Due |
|          |                     |                                |               |              |               |         |              |
| Sear     | ch for Reco         | rds                            |               |              |               |         |              |
| Enter in | formation below     | to search for records.         |               |              |               |         |              |

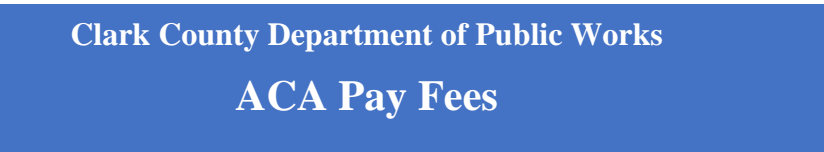

4. Select Check Out on the next two pages:

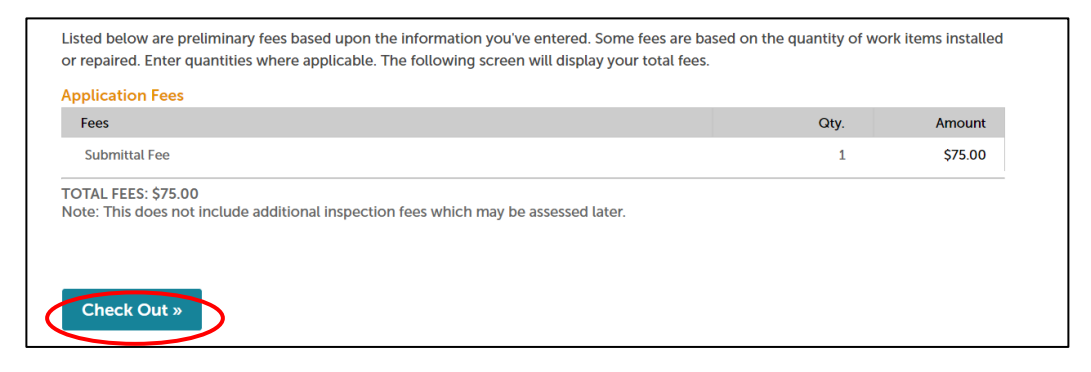

| 1 Select item to pay                                      | 2 Payment<br>information               | 3 Receipt/Record                                              |
|-----------------------------------------------------------|----------------------------------------|---------------------------------------------------------------|
|                                                           |                                        | 133441100                                                     |
| Step 1: Select item to pay                                |                                        |                                                               |
| lick on the arrow in front of a row to disp<br>iter link. | lay additional information. Items c    | an be saved for a future checkout by clicking on the Save for |
| PAY NOW                                                   |                                        |                                                               |
| No Address                                                |                                        |                                                               |
| Application(s)   \$75.00                                  |                                        |                                                               |
| Separate Docs<br>23-990057                                | Total due: \$75.00                     |                                                               |
| otal amount to be paid: \$75.00                           |                                        |                                                               |
| lote: This does not include any additional fees           | s which may be assessed later. Additic | nal Plan Review fees may apply upon plan review completion.   |
| Checkout » Edit Cart »                                    | Continue Shopping »                    |                                                               |
| Eult Cart #                                               | continue shopping #                    |                                                               |

- $5. \hspace{0.5cm} Select \ the \ method \ of \ payment-Credit \ card \ or \ bank \ account.$ 
  - Note: Credit card payments will be assessed an additional 2.65% service fee.
  - **Do not** pay application fees with a Trust Account.

| Amount         | to be charged: \$75                  | 5.00 |  |  |
|----------------|--------------------------------------|------|--|--|
| ● Pay<br>○ Pay | with Credit Card<br>with Bank Accoun | t    |  |  |

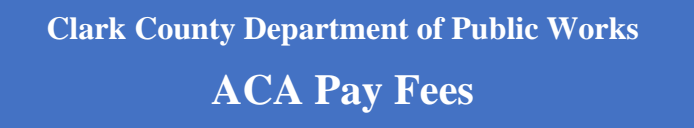

6. You will be directed to a secure website to enter your billing information:

| A Visa Solution                  |          |               |              |         |
|----------------------------------|----------|---------------|--------------|---------|
| Billing                          | Shipping | Payment       | Review       | Receipt |
| Billing Information              |          |               | Your Order   |         |
| First Name *                     | * R      | equired field | Total amount | \$75.00 |
| Last Name *                      |          |               |              |         |
| Company Name                     |          |               |              |         |
| Address Line 1 *                 |          |               |              |         |
| City *                           |          |               |              |         |
| Country/Region *                 | ~        |               |              |         |
| State/Province *                 | ~        |               |              |         |
| Zip/Postal Code *                |          |               |              |         |
| Ship order to my billing address |          |               |              |         |
| Phone Number                     |          |               |              |         |
| Email                            |          |               |              |         |
|                                  |          | Next          |              |         |
| Cancel Order                     |          |               |              |         |

7. If paying with a bank account or e-check, enter Routing Number, Account Number, Check Number (if applicable), select the Account Type and click Next.

| Billing          | Shipping         | Payment |                 | Review         | Receipt      |
|------------------|------------------|---------|-----------------|----------------|--------------|
| Payment Details  | 4                |         | Your Orde       | r              |              |
| Routing Number * | * Required field | d       | Total amount    |                | \$75.00      |
| Account Number * |                  |         | Shipping I      | Information    | Edit Address |
| Check Number     |                  |         | Your order will | be shipped to: |              |
| Account Type *   |                  |         | 500 grand cen   | tral pkwy      |              |
| Checking ~       |                  |         | NV              |                |              |
| Savings          | Next             |         |                 |                |              |

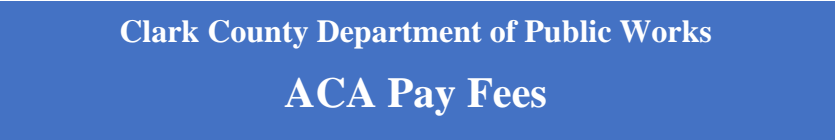

8. If paying with a card, enter card information and click Next.

| Review                      | Receipt      |
|-----------------------------|--------------|
| P Your Order                |              |
| uired field<br>Total amount | \$90.00      |
|                             |              |
|                             |              |
| f credit                    |              |
|                             | A Your Order |

9. You may download the receipt once the balance is paid. Please email your receipt to <u>ccpwmapteam@ClarkCountyNV.gov</u>

Note: Application submittals are not deemed accepted until all applicable fees have been paid. To avoid any time constraints in routing and reviewing your application, <u>fees must be paid before 4</u> <u>PM on the scheduled processing date</u>.